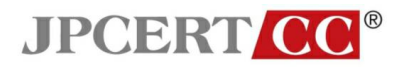

# 電子メールソフトのセキュリティ設定について

第3分冊

- Becky!の設定

一般社団法人JPCERTコーディネーションセンター2011 年2月1日

本資料は、一般社団法人 JPCERT コーディネーションセンターのウエブサイトにて公開 している「電子メールのセキュリティ設定」をPDFファイルにまとめたものです。 最新の情報に関しては、以下の URL を参照してください。

> ー般社団法人 JPCERT コーディネーションセンター 電子メールソフトのセキュリティ設定について https://www.jpcert.or.jp/magazine/security/mail/index.html

# 4.2 Becky!の設定

# 4.2.1 各設定

受信メール一覧で表示される情報の拡張

• メニューの「表示」から「表示項目の設定」を選択する。

| 🔚 tanaka - Becl | 9 <sup>4</sup>                             |                                     |           | _ 🗆 🗵      |
|-----------------|--------------------------------------------|-------------------------------------|-----------|------------|
| ファイル(E) 編集      | (E) 表示(V) メール(M) ツール(T) ヘルプ(H)             |                                     | 見出し検索     | $\sim$     |
| 😸 📥 🚠           | 📑 💌 ツールバー(T)                               | i 🚌 🔍 - 🐛 🛍 🍞 🖕 🚔 🖓                 |           | <u> </u>   |
|                 | ツールバーのカスタマイズ(©)                            |                                     | #7-21     |            |
| E ■ tanaka      | ○ ステータスバー(S)                               | 佐藤三郎 〈sato@exam 2009/03/19 13:50:29 | 1.998     |            |
| 白 🥶 送信          |                                            |                                     |           |            |
|                 | 精・見出し検索し                                   |                                     |           |            |
|                 | STB/# 前のメールに戻る(B) Alt+Left<br>マイン Alt+Left |                                     |           |            |
|                 | i 次のメール(ご進む(Q) Alt+Right                   |                                     |           |            |
|                 | 前のメールボックス(型)                               |                                     |           |            |
|                 | 7/(19/-10///9/2/G) Offica                  |                                     |           |            |
|                 | クイックアクセス(Q) ESC                            |                                     |           |            |
|                 | ▲ メッセージビュー最大化 ◎ Ctrl+Enter                 |                                     |           |            |
|                 | レイノワトの変更(点)                                |                                     |           |            |
|                 | 開連メール表示(日)                                 |                                     |           |            |
|                 | Phan スレッド表示(M)                             |                                     |           |            |
|                 | スレッドを全(閉じる(生)                              |                                     |           |            |
|                 | スレットで主て用いた?<br>常語 フロッドのーロ(4)               |                                     |           | < <b>↓</b> |
|                 |                                            |                                     |           | · · · ·    |
|                 | 言語(L) ・                                    |                                     |           |            |
|                 | メールアドレ2の表示形式(F)                            |                                     |           |            |
|                 | 表示項目の設定(2)                                 |                                     |           |            |
|                 |                                            |                                     |           |            |
|                 | メールメモル設示し                                  |                                     |           |            |
|                 | シースの表示(1)                                  |                                     |           |            |
|                 |                                            | 1                                   |           |            |
|                 |                                            |                                     |           |            |
|                 |                                            |                                     |           |            |
|                 |                                            |                                     |           |            |
|                 |                                            |                                     |           |            |
|                 |                                            |                                     |           |            |
|                 |                                            |                                     |           |            |
| メールー覧の表示        | 項目をカスタマイズ                                  | 行:1 桁:1 行散:1                        | 未時: 1/総勒: | 1 0 .      |

※この画像は Becky! Internet Mail 2.52.02 [ja] で取得しています。

• 「表示項目の変更」ウインドウが表示される。

| アイドの     単式の     メードの     アイドの     小口     小口 </th <th colspan="4">🚡 tanaka – Becky!</th>                                                                                                    | 🚡 tanaka – Becky!                                                                                                    |         |  |  |
|----------------------------------------------------------------------------------------------------|----------------------------------------------------------------------------------------------------|---------|--|--|
| ・         ・         ・                                                                                                    | ファイル(E) 編集(E) 表示(V) メール(M) ツール(T) ヘルプ(H)                                                                                                    | 見出し検索   |  |  |
| □     ● ● ● ● ● ● ● ● ● ● ● ● ● ● ● ● ● ● ●                                                                                                    | 👹 🎍 🎍 🟥 💷 - 😻 + 🍑 - 💥 - 🗶 - 😫 🖊 🖆 🐂 👘 😓 🔚                                                                                                    |         |  |  |
| ● 愛信語     (1)     (2) またいをましょう     佐藤 三郎 < satur@exam 2009/03/19 13:50:29     1,998       ● 夏福     ● 夏福     ● 夏     ● 夏     <                                                                                                    | □ □ tanaka / 件名 / 差出人 / 送信日時                                                                                                    |         |  |  |
| [and all #/f 2011 1 / 2010 1 / 2010 1 | ● 文田前         ①           ● 文田前         ●           ● 文田前         ●           ● 文田         ●           ● 文田         ●           ● 文田         ●           ● 文田         ●           ● 文田         ●           ● 文田         ●           ● 文田         ●           ● 文田         ●           ● 文田         ●           ● 文田         ●           ● 文田         ●           ● ○         ●           ●         ●           ●         ●           ●         ●           ●         ●           ●         ● | ) 1,998 |  |  |

※この画像は Becky! Internet Mail 2.52.02 [ja] で取得しています。

• 表示項目の「宛先」を追加する。

| 🔭 tanaka – Becky!                                                  |                         |                                                                                    |                     |
|--------------------------------------------------------------------|-------------------------|------------------------------------------------------------------------------------|---------------------|
| ファイル(E) 編集(E) 表示(V) メー                                             | ル(M) ツール(D) ヘルプ(H)      |                                                                                    | 見出し検索               |
| 😸 🎍 🌛 🔁 🔍 🗸                                                        | ≫ • ≫ •   ×   🗄 🖊 🖅     | 🔁 - 📚 💾 💽 🕋 🍛 🚍                                                                    | <b>*</b>            |
| 🖃 💭 tanaka                                                         | 件名                      | 差出人 送信日時                                                                           | サイズ                 |
| - ○ 交信種(1)<br>日 - ○ 送信箱<br>- ○ 草稿<br>- ○ 草稿<br>- ○ ブインダ<br>- ○ ごみ箱 | ,,⊡ またいをましょう<br>表示項目の変更 | 佐藤 三郎 <sato@exam 03="" 13:50:29<="" 19="" 2009="" th=""><th>1,998</th></sato@exam> | 1,998               |
|                                                                    | 非表示の項目(1):              | 表示されている項目(い):                                                                      |                     |
|                                                                    | 配信日時                    |                                                                                    |                     |
|                                                                    |                         |                                                                                    |                     |
|                                                                    |                         | [22先]                                                                              |                     |
|                                                                    | 走出人:<br>  件名:           |                                                                                    | ¢                   |
|                                                                    |                         |                                                                                    |                     |
|                                                                    |                         | ок [                                                                               |                     |
|                                                                    |                         | キャンセル                                                                              |                     |
|                                                                    |                         |                                                                                    |                     |
|                                                                    |                         |                                                                                    |                     |
|                                                                    |                         |                                                                                    |                     |
|                                                                    |                         |                                                                                    |                     |
|                                                                    |                         |                                                                                    |                     |
|                                                                    |                         |                                                                                    |                     |
|                                                                    |                         |                                                                                    |                     |
|                                                                    |                         |                                                                                    |                     |
| [tanaka] 受信箱                                                       |                         | 行:1 桁:1 行動:1                                                                       | 未読: 1/総数: 1 🔽 🔵 🧑 🏑 |

※この画像は Becky! Internet Mail 2.52.02 [ja] で取得しています。

• 表示されている項目の「差出人」の下部に「宛先」を移動する。

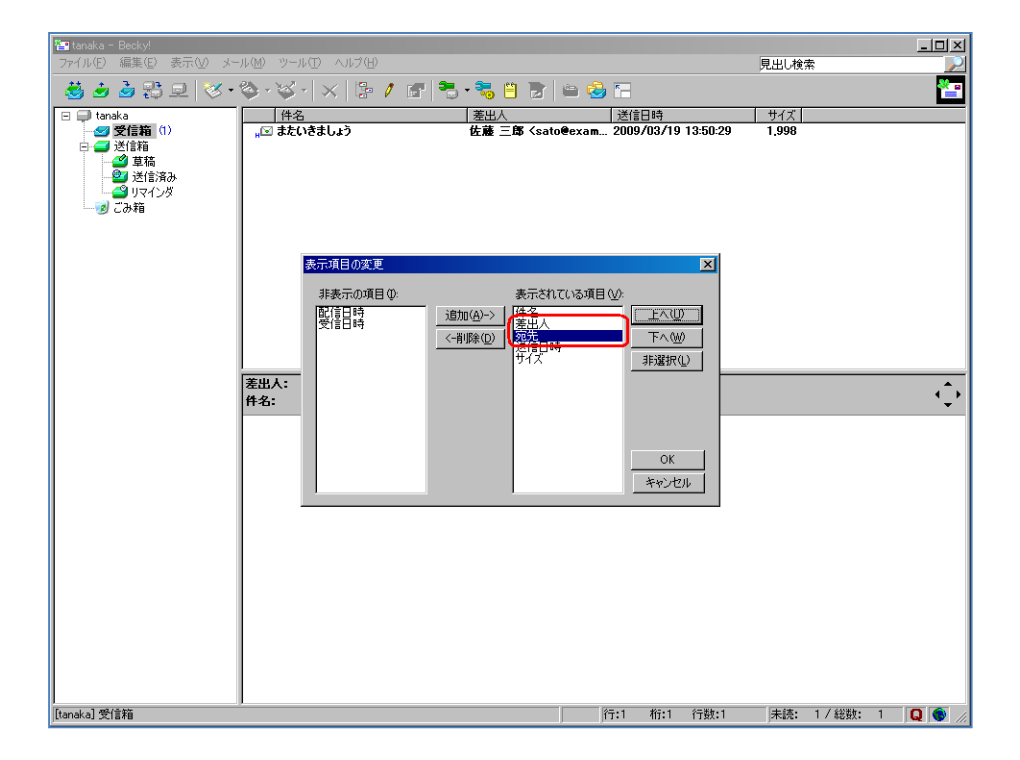

※この画像は Becky! Internet Mail 2.52.02 [ja] で取得しています。

• 表示項目に「宛先」が追加される。

| 🎦 tanaka – Becky!                     |             |                      |            |           |                               | _ 🗆 🗡     |
|---------------------------------------|-------------|----------------------|------------|-----------|-------------------------------|-----------|
| ファイル(E) 編集(E) 表示(V) メール(M) ツール(       | ① ヘルプ(世)    |                      |            |           | 見出し検索                         | $\sim$    |
| 🗸 🔔 🤰 💷 🕤 😿 • 🗞 • 😒 •                 | 🗸   🗠 🧨 🛲 🗮 | . 🚬 🖆 🕋 🖾 🤞          | <u>, r</u> |           |                               | ×         |
|                                       |             |                      |            |           |                               |           |
| 日日 tanaka 件名                          | \$=1.5      | 差出人<br>  株式 二 62 / 6 | 宛先 田内 太郎 / | (A        | 送信日時<br>2000 (02 (10 12-50-2) | <u> </u>  |
|                                       | 6401)       |                      |            | lanakaeex | 1009/03/19 13:00-25           | 1.990     |
| □ □ □ □ □ □ □ □ □ □ □ □ □ □ □ □ □ □ □ |             |                      |            |           |                               |           |
| - 22 送信済み                             |             |                      |            |           |                               |           |
|                                       |             |                      |            |           |                               |           |
|                                       |             |                      |            |           |                               |           |
|                                       |             |                      |            |           |                               |           |
|                                       |             |                      |            |           |                               |           |
|                                       |             |                      |            |           |                               |           |
|                                       |             |                      |            |           |                               |           |
|                                       |             |                      |            |           |                               |           |
|                                       |             |                      |            |           |                               |           |
|                                       |             |                      |            |           |                               |           |
| *****                                 | <b>亡</b> 年。 |                      |            |           |                               |           |
| を出入・<br>件名・日                          | 92元-<br>時·  |                      |            |           |                               |           |
| 1                                     |             |                      |            |           |                               | •         |
|                                       |             |                      |            |           |                               |           |
|                                       |             |                      |            |           |                               |           |
|                                       |             |                      |            |           |                               |           |
|                                       |             |                      |            |           |                               |           |
|                                       |             |                      |            |           |                               |           |
|                                       |             |                      |            |           |                               |           |
|                                       |             |                      |            |           |                               |           |
|                                       |             |                      |            |           |                               |           |
|                                       |             |                      |            |           |                               |           |
|                                       |             |                      |            |           |                               |           |
|                                       |             |                      |            |           |                               |           |
|                                       |             |                      |            |           |                               |           |
|                                       |             |                      |            |           |                               |           |
|                                       |             |                      |            |           |                               |           |
| [tanaka] 受信箱                          |             |                      | 行:1 桁:1    | 行数:1      | 未読: 1/総数:                     | 1 Q 💿 //. |

※この画像は Becky! Internet Mail 2.52.02 [ja] で取得しています。

#### メールヘッダ情報の確認方法

メールを選択する。

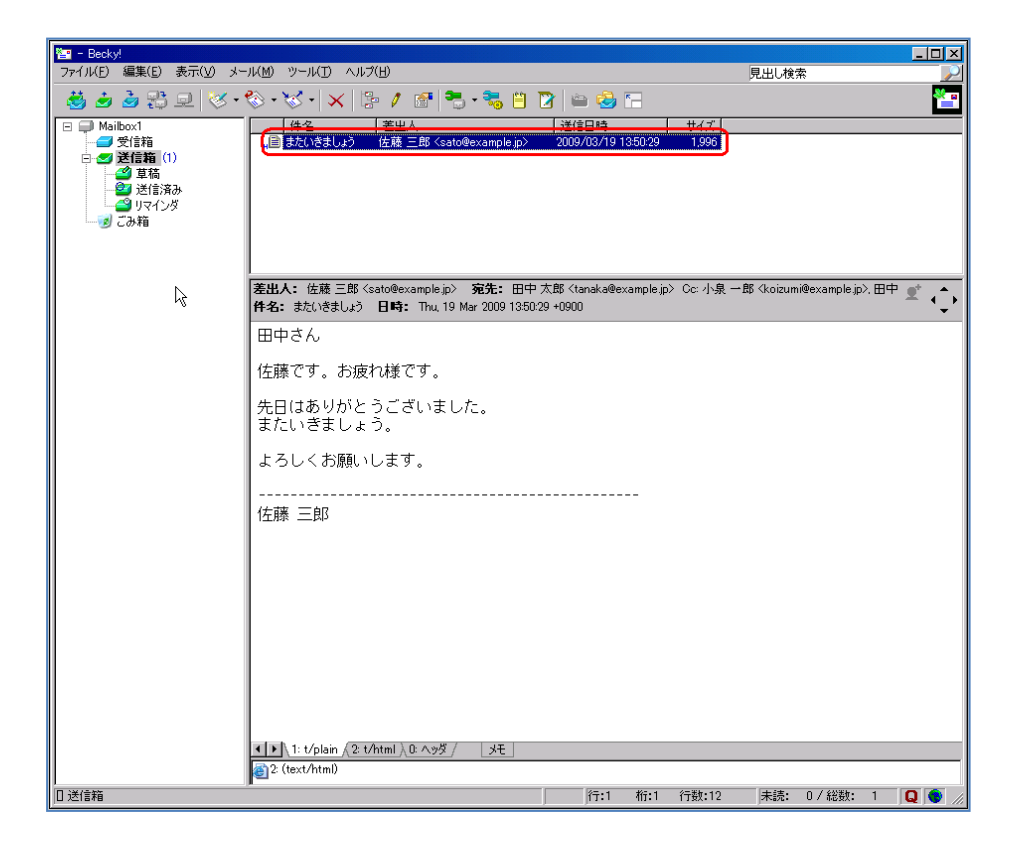

メール本文下部の「ヘッダ」タブを選択する。

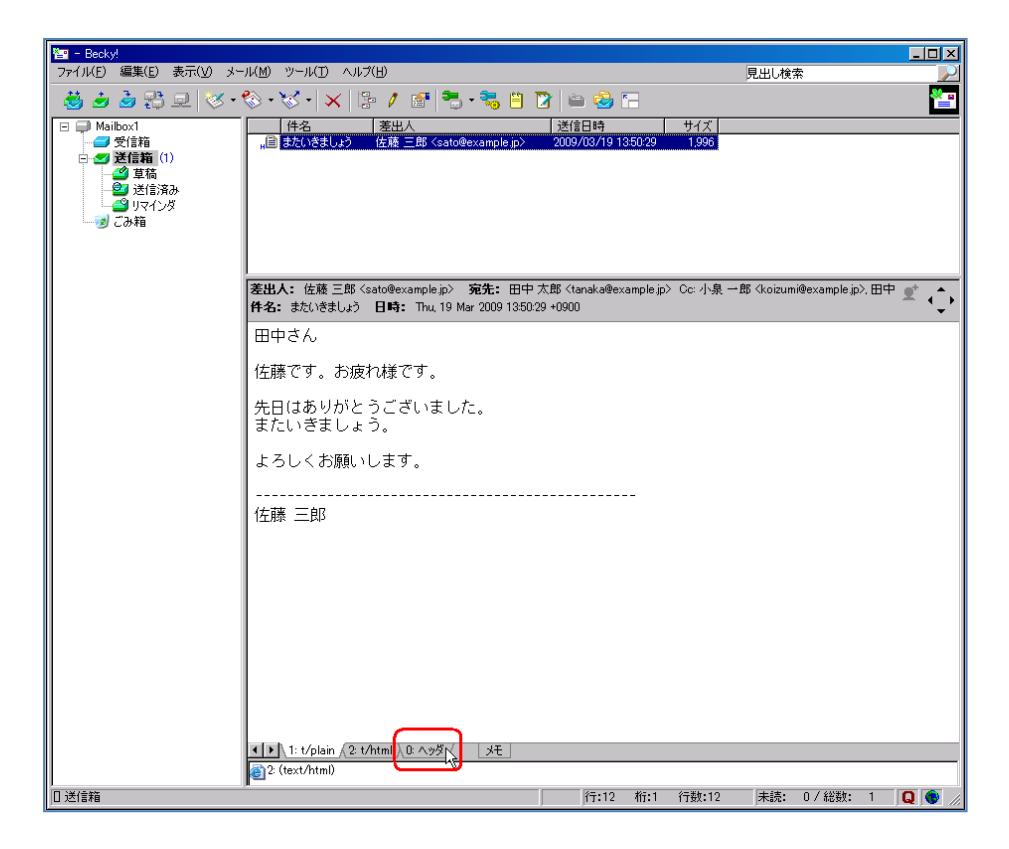

メールのヘッダ情報が表示される。

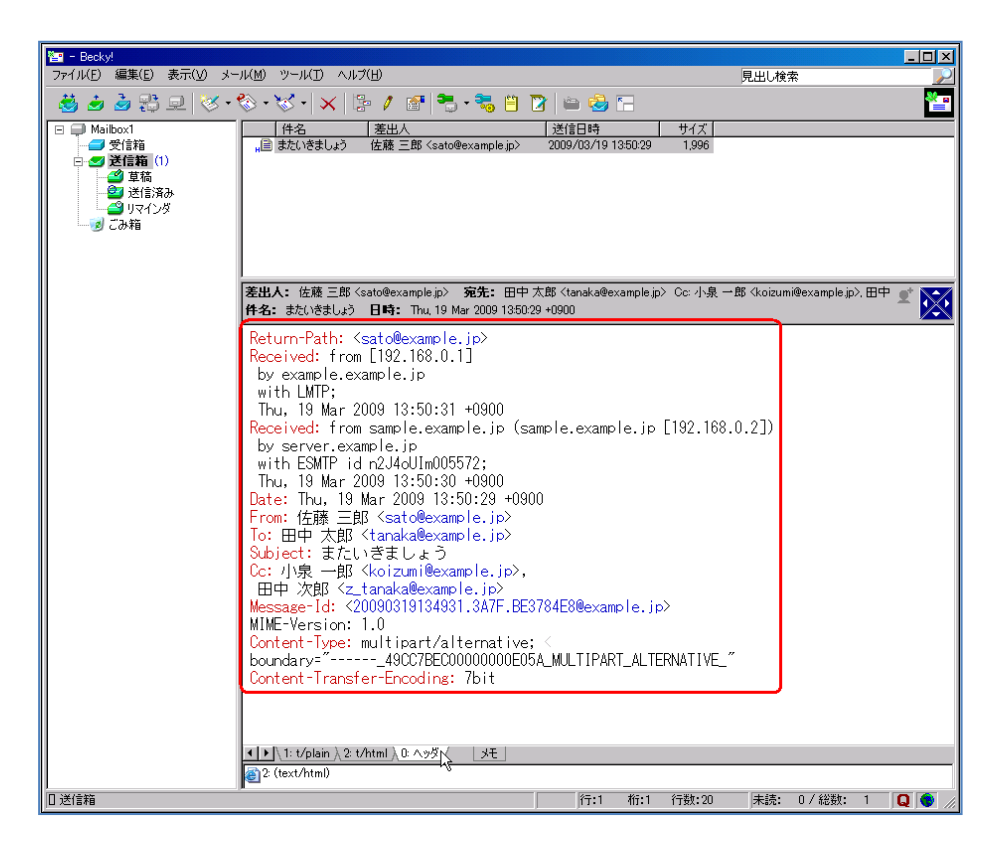

#### メールアドレスの表示形式の設定

• メニューの「表示」から「メールアドレスの表示形式」を選択する。

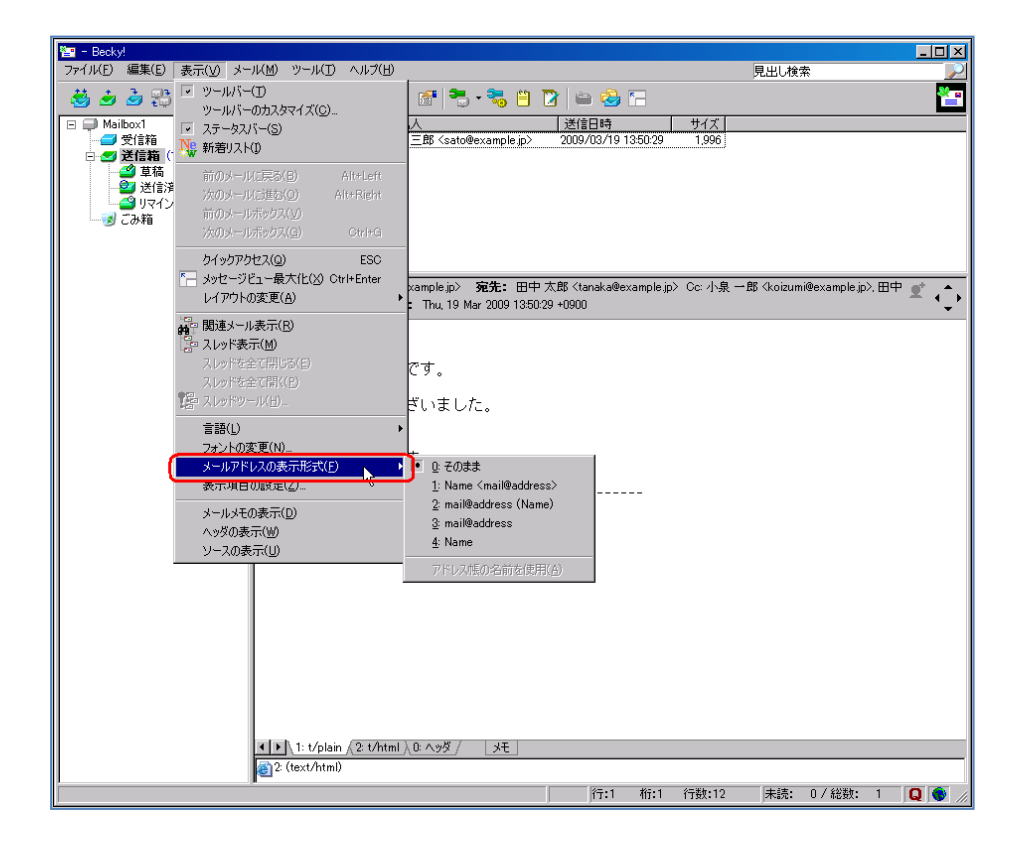

• 「Name <mail@address>」、または、「mail@address (Name)」を選択する。

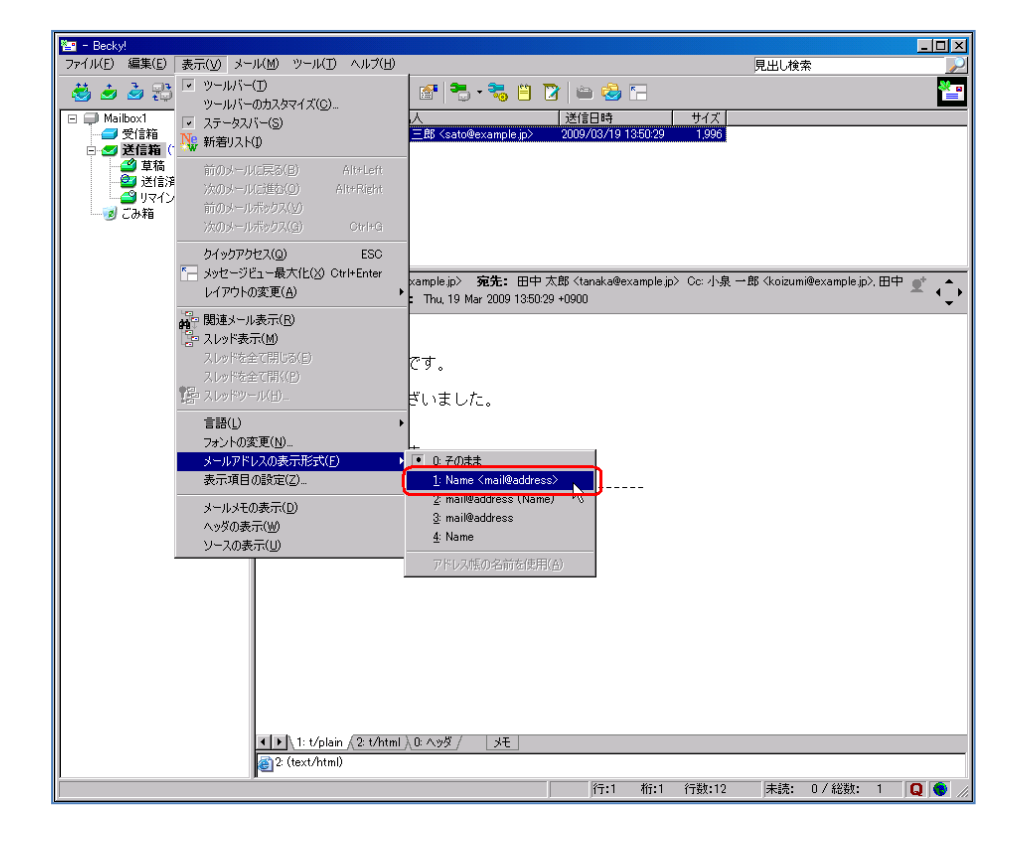

• メールの差出人情報が「表示名+メールアドレス」の形になる。

| 🎦 - Becky!                                      |                                                                                                    |
|-------------------------------------------------|----------------------------------------------------------------------------------------------------|
| ファイル(E) 編集(E) 表示(V) メー                          | ル(M) ツール(T) ヘルプ(H) 見出し検索 🔛                                                                                                    |
| 😸 🎍 🎍 🕃 🗩 😻 🕶                                   | ि • ४४ - । 🗙 🕼 📶 • 🖏 🗄 👔 🖆 🚳 🔚 👘 🚰                                                                                                    |
| ⊡ 💭 Mailbox1                                    | 件名         差出人         送信日時         サイズ           日本4/3巻目しる         休蔵二郎 (colonaurolain)         2000 (00.00.00.00.00.00.00.00.00.00.00.00.00.                                                                                                    |
| □ STARE<br>□ STARE<br>□ STARE<br>E STARE<br>(1) | anal avec lear of a concertaintie ib and a concertaintie ib and a concertaintie ib a concertaintie ib and a concertaintie ib and a concer |
| 草稿<br>☆2 洋佳汶1                                   | R. C. C. C. C. C. C. C. C. C. C. C. C. C.                                                                                                    |
| 10日の月のの                                         |                                                                                                    |
|                                                 |                                                                                                    |
|                                                 |                                                                                                    |
|                                                 | ,<br><b>差出人:</b> 佐藤 三郎 <sato@example.jp〉 <b="">宛先:田中 太郎 <tanaka@example.jp〉 <koizumi@example.jp〉,田中="" [<="" cc:="" td="" 一郎="" 小泉="" 🔮=""></tanaka@example.jp〉></sato@example.jp〉>                                                                                                    |
|                                                 | 件名: またいきましょう 日時: Thu, 19 Mar 2009 1350:29 +0900                                                                                                    |
|                                                 | 田中さん                                                                                                    |
|                                                 | 佐藤です。お疲れ様です。                                                                                                    |
|                                                 | 先日はありがとうございました。                                                                                                    |
|                                                 | またいきましょう。                                                                                                    |
|                                                 | よろしくお願いします。                                                                                                    |
|                                                 |                                                                                                    |
|                                                 |                                                                                                    |
|                                                 |                                                                                                    |
|                                                 |                                                                                                    |
|                                                 |                                                                                                    |
|                                                 |                                                                                                    |
|                                                 |                                                                                                    |
|                                                 |                                                                                                    |
|                                                 |                                                                                                    |
|                                                 | ▼   ↓ 1: t/nlain √2: t/html λ 0: ∧≫% /   ⊀∓                                                                                                    |
|                                                 | 2 (text/html)                                                                                                    |
| □ 送信箱                                           | ▶──                                                                                                    |

#### S/MIME による署名メールの表示例

Becky!は、標準で S/MIME をサポートしていません。

なお、RimArts 社のウェブページから、S/MIME 対応 Plug-In が配布されているので、必要な方は入手してインストールしてください。

#### PGP 対応

Becky!は、標準で PGP をサポートしていません。

### 迷惑メールフィルタの設定

Becky!は、標準で迷惑メールフィルタをサポートしていません。

#### メール送信フォーマットに関する設定

Becky!は、標準でテキスト形式のメールを作成するようになっています。特別な設定は必要ありません。

### HTMLメールの表示に関する設定

• HTMLメールを受信した場合、件名の左側のメールアイコンに「H」の文字が付加される。

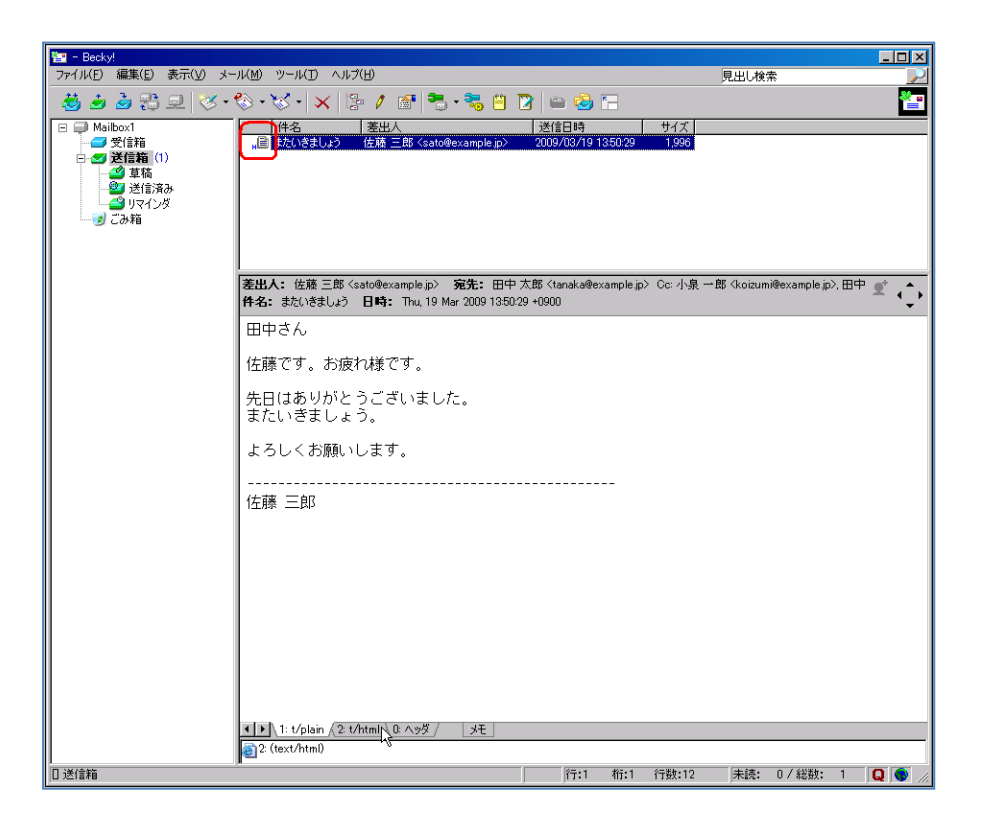

• メール本文下部の「t/html」タブを選択すると、HTMLメールを表示する。

| 🎦 - Becky!             |                                                                                                    |                                        |  |  |  |
|------------------------|----------------------------------------------------------------------------------------------------|----------------------------------------|--|--|--|
| ファイル(E) 編集(E) 表示(V) メー | ル(M) ツール(D) ヘルプ(H)                                                                                                    | 見出し検索                                  |  |  |  |
| 😸 🎍 🌛 🕄 모 🚿 •          | - 😸 🎍 🕃 🖳 😻 • 🗞 • 😾 • 🗶 🕼 🖉 👘 • 🖏 的 🔯 🖕 🚰 🎦                                                                                                    |                                        |  |  |  |
| 🖃 💭 Mailbox1           | 件名 差出人 送信日時                                                                                                    | サイズ                                    |  |  |  |
|                        | ,,)回 ほたたい始ましょう (佐藤 三郎 Keato®example.jp> 2009/03/19 1350/29                                                                                                    | 1,996                                  |  |  |  |
|                        | <u> </u>                                                                                                    |                                        |  |  |  |
|                        | 著出人: 佐藤 三郎 <sato@example.jp) <tanaka@example.jp<br="" 太郎="" 宛先:="" 田中="">件名: またいきましょう 日時: Thu, 19 Mar 2009 1350:29 +0900</sato@example.jp)>                                                                                                    | > Cc:小泉 一郎 〈koizumi@example.jp〉,田中 💇 🔀 |  |  |  |
|                        | 田中さん                                                                                                    |                                        |  |  |  |
|                        | 佐藤です。お疲れ様です。                                                                                                    |                                        |  |  |  |
|                        | 先日はありがとうございました。<br>またいきましょう。                                                                                                    |                                        |  |  |  |
|                        | よろしくお願いします。                                                                                                    |                                        |  |  |  |
|                        | <br>佐藤 三郎                                                                                                    |                                        |  |  |  |
|                        |                                                                                                    |                                        |  |  |  |
|                        |                                                                                                    |                                        |  |  |  |
|                        |                                                                                                    |                                        |  |  |  |
|                        |                                                                                                    |                                        |  |  |  |
|                        |                                                                                                    |                                        |  |  |  |
|                        | ▲ 】 1: t/plain 2: t/html 2: t/html 2: t/htm |                                        |  |  |  |
| □ 送信箱                  | ▶────────────────────────────────────                                                                                                    | 行数:12 未読: 0 / 総数: 1 🛛 🔍                |  |  |  |

• メニューの「ツール」から「全般的な設定」を選択する。

| 🔄 - Becky!              |                                                        |                                                                    |
|-------------------------|--------------------------------------------------------|--------------------------------------------------------------------|
| ファイル(E) 編集(E) 表示(⊻) メー  | ル(M) ツール(T) ヘルプ(H)                                     | 見出し検索                                                              |
| 🔲 🚓 👌 🕾 🖬 🖉 🗸 🗸         | 🗞 🚬 🚬 メールボックスの設定(M)                                    | 1 🍞 🚔 🙈 🛀                                                          |
|                         | 🚬 🔂 全般的な設定(G)                                          |                                                                    |
| □                       | □ フラクインの設定(凹) ・・・・・・・・・・・・・・・・・・・・・・・・・・・・・・・・・・・・     | → 25信日時 サイス<br>> 2009/03/19 13:50:29 1.996                         |
| □ 🕣 送信箱 (1)             | ■ マーリングリストマネージャ(L)                                     |                                                                    |
| 草稿                      | メーリングリストマネージャに登録(T)                                    |                                                                    |
| - 22 送信済み<br>- 23 リラインガ | フィルカリンボラス→Sim(M)                                       |                                                                    |
| しての箱                    | → 新著を振り分け(B)                                           |                                                                    |
| _                       | 選択中のメールを振り分け(S)                                        |                                                                    |
|                         |                                                        |                                                                    |
|                         | F アドレス限(B)     英山 人々スピース板(-200m) (A)     田口            | 中 大郎 /tanaka@avample in ) Cay ib 自 → 郎 /kaizumi@avample in ) 田中* ・ |
|                         | 【日本135<br>日本135<br>日本135                               |                                                                    |
|                         | frite(D) →                                             | ••••••••                                                           |
|                         | 田月 ブロトコルログを取る(の)                                       |                                                                    |
|                         | (士市 <sup>○</sup> ) 定期チェックを停止(P)                        |                                                                    |
|                         | <sup>111,7</sup> ダイヤルアップ(I) ▶                          |                                                                    |
|                         | 先E PGP: 復号化と検証                                         |                                                                    |
|                         | また PGP: 設定                                             |                                                                    |
|                         |                                                        |                                                                    |
|                         | よつしての願いします。                                            |                                                                    |
|                         |                                                        |                                                                    |
|                         | 佐藤 三郎                                                  |                                                                    |
|                         |                                                        |                                                                    |
|                         |                                                        |                                                                    |
|                         |                                                        |                                                                    |
|                         |                                                        |                                                                    |
|                         |                                                        |                                                                    |
|                         |                                                        |                                                                    |
|                         |                                                        |                                                                    |
|                         |                                                        |                                                                    |
|                         |                                                        |                                                                    |
|                         |                                                        |                                                                    |
|                         | <ul> <li>1: t/plain (2: t/html) 0: ヘッダ / メモ</li> </ul> |                                                                    |
|                         | @2 (text/html)                                         |                                                                    |
| <br>プログラム全般の設定を行う       | Len.                                                   | 行:1 桁:1 行教:12 未読: 0/総教: 1 🚺 🌰                                      |

• 「全般的な設定」ウインドウから「メール表示」タブを選択する。

| 🎦 - Becky!                                                                                                    |                                                                                                    |                                 |
|----------------------------------------------------------------------------------------------------|----------------------------------------------------------------------------------------------------|---------------------------------|
| ファイル(E) 編集(E) 表示(V) メール                                                                                                    | (M) ツール(T) ヘルプ(H)                                                                                                    | 見出し検索                           |
| 🛛 😸 🌛 🍰 🕄 🔍 🤣 🔹                                                                                                    | > • 😻 •  🕼 🧨 🚰 🐂 • 🐜 💾 🕜 🖨 🤮 🔚                                                                                                    | <b>*</b>                        |
| 🖃 💭 Mailbox1                                                                                                    | 件名 差出人 送信日時 サイズ                                                                                                    |                                 |
| <ul> <li>■ Maibox1</li> <li>■ 受信箱</li> <li>● 受信箱</li> <li>● 受信箱</li></ul> | 件名       速出人       逆信日時       サイズ         」       注意       (注意三郎 < sato@example.jp)       2009/03/19 1350/29       1,996         全域が設定       ショートカットキー       キー・キー・キー・       送信       MIME       高度         全域       一覧表示       メール表示       ビディント       引用       言語/フョント         と動中の処理       ドイレ表示       ビディント       マートカットキー       キー・キー・       送信       MIME       高度         全線       一覧表示       メール表示       ビディント       引用       言語/フョント       おん       言語/フョント         と数時の処理       ドマント表示       ディント       アイント       アメール表示       ビディント       ごが       ごが         と数時の処理       ドマント       スール表示       ビディント       マント       ごが       ごが< | X<br>voizumi@example.jp>.田中 全 🗘 |
|                                                                                                    | L ▶ 1: t/plain 人2: t/html )、0: ヘッダ /   メモ  <br>副2: (text/html)                                                                                                    |                                 |
|                                                                                                    | 行:1 桁:1 行数:12                                                                                                    | 未読: 0/総数: 1 🟮 🦲 🖉               |

 「HTMLメールの表示」内の「テキストに変換して表示」を選択することで、HTMLメールを HTMLソースとして見ることができる。

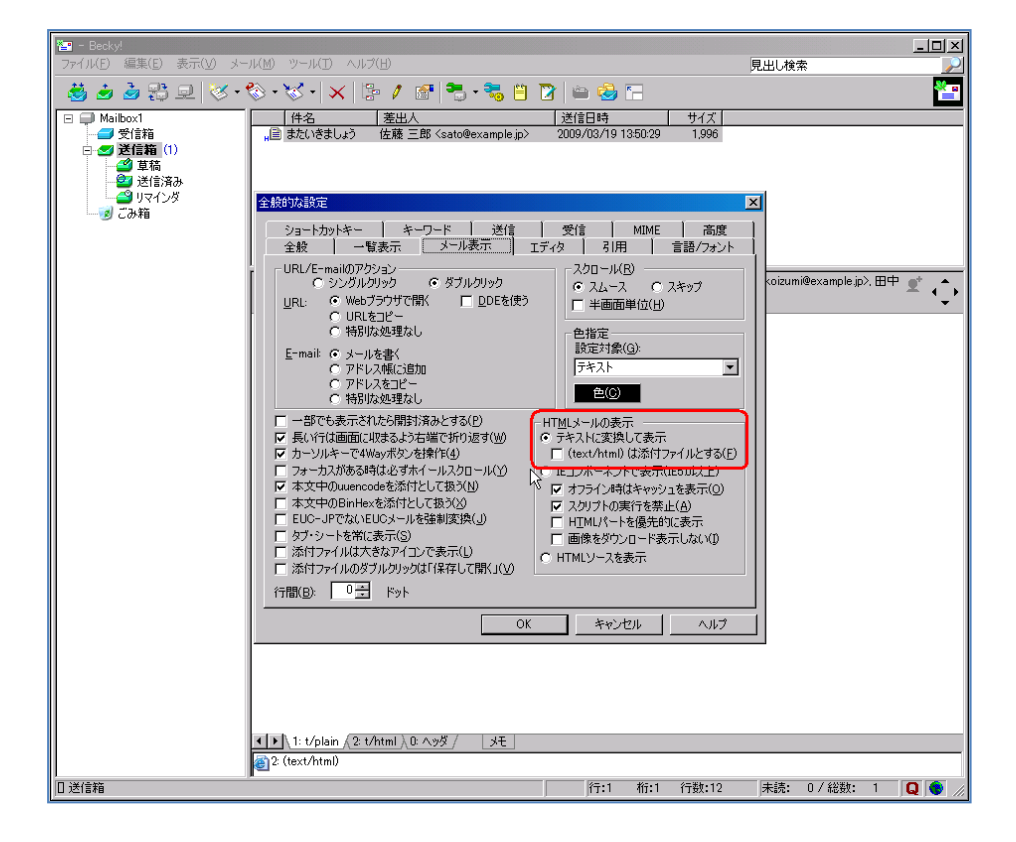

#### 開封確認機能に関する設定

• メニューの「ツール」から「全般的な設定」を選択する。

| 🎦 - Becky!                   |                                        |                                                                                                    |
|------------------------------|----------------------------------------|----------------------------------------------------------------------------------------------------|
| ファイル(E) 編集(E) 表示(V) メール(!    | ゆ ツール(D ヘルプ(日)                         | 見出し検索                                                                                                    |
| 🚑 🚣 🚠 🕀 🖬 💹 - 🗞              | - メールボックスの設定(M)_                       | 😐 📷 🚓 📼                                                                                                  |
|                              | 全般的な設定(G)                              |                                                                                                    |
| 🖃 💭 Mailbox1                 |                                        | 送信日時 サイズ                                                                                                 |
|                              |                                        | .jp> 2009/03/19 13:50:29 1,996                                                                           |
|                              | *え メーリングリストマネージャ(□)                    |                                                                                                    |
| ● 早個<br>◎ 送信溶み               | メーリングリストマネージャに登録(工)                    |                                                                                                    |
|                              | 🚬 フィルタリングマネージャ(N)_                     |                                                                                                    |
|                              | 新着を振り分け(R)                             |                                                                                                    |
|                              | 選択中のメールを振り分け(S)                        |                                                                                                    |
|                              | March 000. The charototice             |                                                                                                    |
|                              | 📋 アドレス帳(B)                             |                                                                                                    |
| 差                            | 出. 🍞 差出人をアドレス帳(に追加(A)                  | 田中太郎 <tanaka@example.jp> Cc: 小泉 一郎 <koizumi@example.jp>, 田中 🛒 🔺</koizumi@example.jp></tanaka@example.jp> |
| 件                            | 名:                                     | 13:50:29 +0900                                                                                           |
|                              |                                        |                                                                                                    |
| <sup>0</sup>                 |                                        |                                                                                                    |
| 6                            | <sub>左直</sub> 😋 🛛 定期チェックを停止(P)         |                                                                                                    |
|                              | ダイヤルアップ(1) ・                           |                                                                                                    |
| 4                            |                                        |                                                                                                    |
|                              |                                        |                                                                                                    |
| <sup>3</sup>                 | FOR BRIE.                              |                                                                                                    |
|                              | とろしくお願いします。                            |                                                                                                    |
|                              |                                        |                                                                                                    |
| -                            |                                        |                                                                                                    |
| 12                           | 左藤 三郎                                  |                                                                                                    |
|                              |                                        |                                                                                                    |
|                              |                                        |                                                                                                    |
|                              |                                        |                                                                                                    |
|                              |                                        |                                                                                                    |
|                              |                                        |                                                                                                    |
|                              |                                        |                                                                                                    |
|                              |                                        |                                                                                                    |
|                              |                                        |                                                                                                    |
|                              |                                        |                                                                                                    |
|                              |                                        |                                                                                                    |
|                              |                                        |                                                                                                    |
|                              |                                        |                                                                                                    |
| · ·                          | ▶ \1: t/plain √2: t/html ) 0: ヘッダ / メモ |                                                                                                    |
|                              | 2: (text/html)                         |                                                                                                    |
| ) 「ロガラム全般の設定を行う」             | -                                      | 行・1 桁・1 行数・12 未読・ 0 / 総数・ 1 🗖 🌰                                                                          |
| 1/11/2/4 Earth arthread (11) |                                        |                                                                                                    |

「全体的な設定」ウインドウから「受信」タブを選択する。

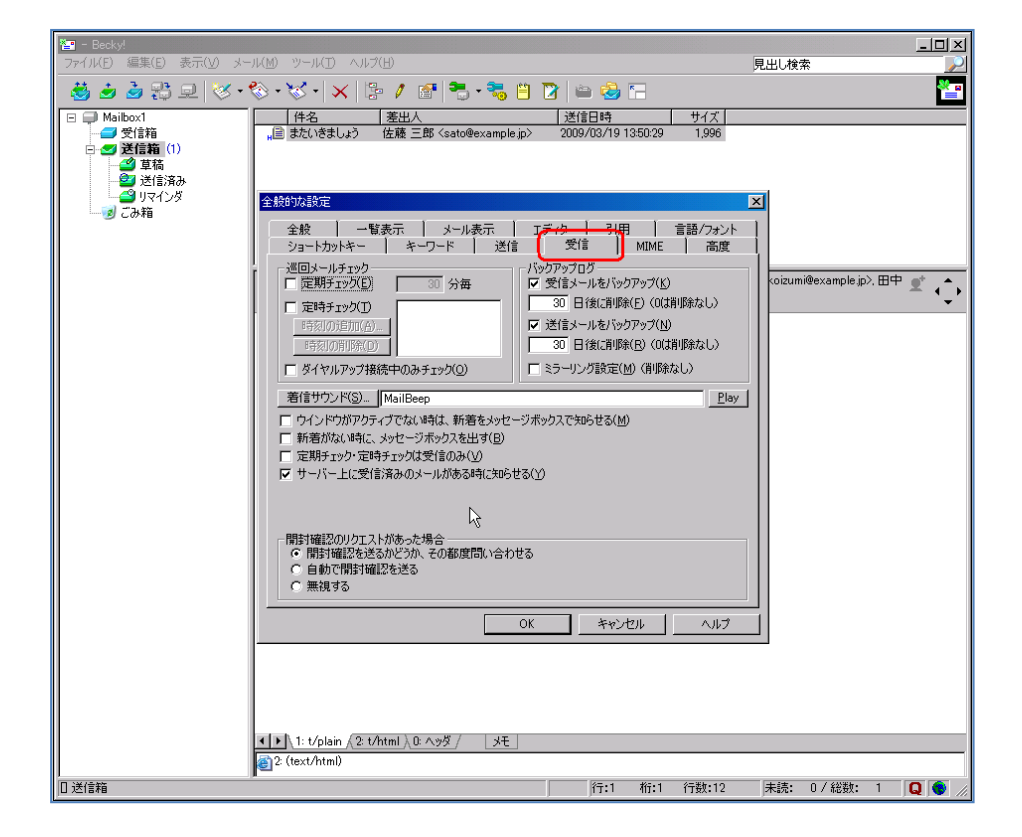

• 「開封確認のリクエストがあった場合」内の「無視する」を選択する。

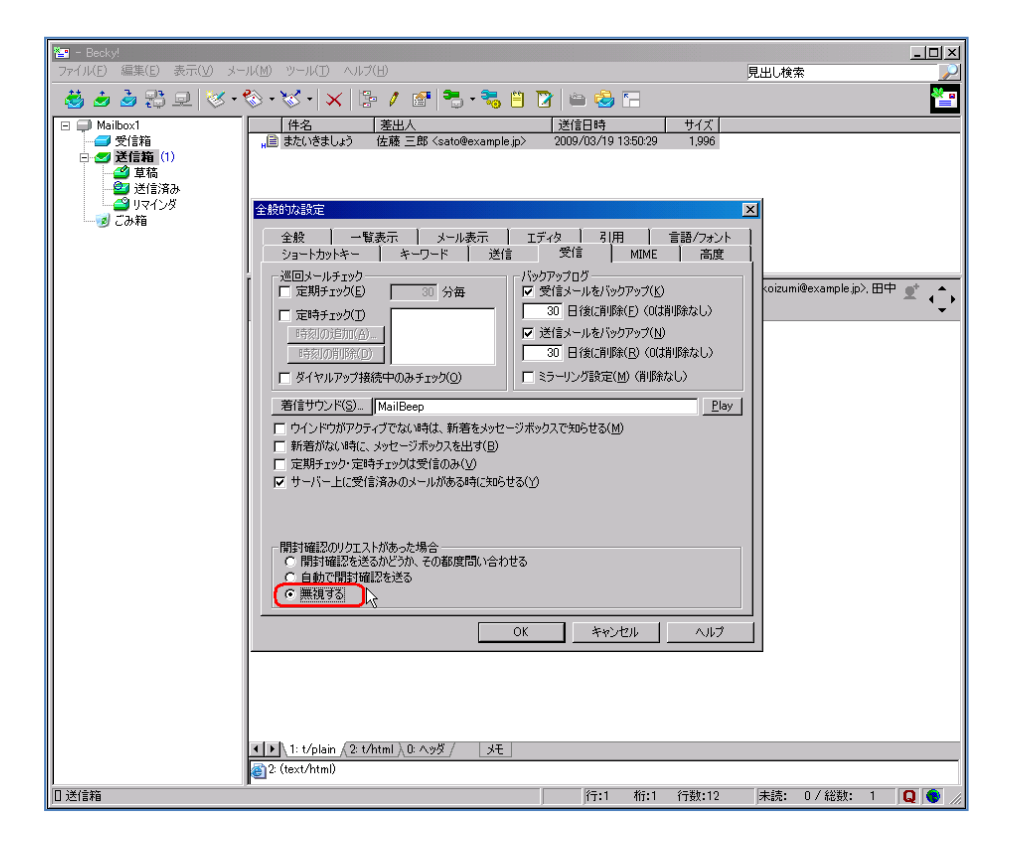